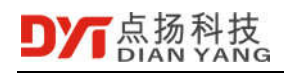

# SR Series SDK Programming Guide

V1.0

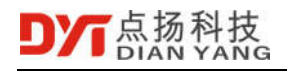

## **SR Series SDK Programming Guide**

| Version | Date                         | Author | Approved By | Remark |
|---------|------------------------------|--------|-------------|--------|
| V1.0    | Oct. 13 <sup>th</sup> , 2018 |        |             | New    |
|         |                              |        |             |        |
|         |                              |        |             |        |
|         |                              |        |             |        |

© 2018 Shenzhen Dianyang Technology Co., Ltd. All rights reserved.

Shenzhen Dianyang Technology Co., Ltd. CONFIDENTIAL: This document contains proprietary information of Shenzhen Dianyang Technology Co., Ltd. and is not to be disclosed or used without the prior written permission of Shenzhen Dianyang Technology Co., Ltd.

Due to update and improvement of Shenzhen Dianyang Technology Co., Ltd. products and technologies, information in this document is subjected to change without notice.

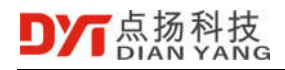

## Contents

| 1.1                                                                                                    | Overview                                                                                                    | 4                                                                                                    |
|----------------------------------------------------------------------------------------------------|----------------------------------------------------------------------------------------------------|----------------------------------------------------------------------------------------------------|
| <b>2</b><br>2.1<br>2.1.1<br>2.1.2<br>2.1.3<br>2.1.4<br>2.2<br>2.3                                                                         | Function Call Sequence         SDK Basic Call Process         Data Preview         Parameter Configuration         Control Commander         Equipment maintenance         Data Preview Call Flow         Parameter Configuration or Control Command Flow | <b>5</b><br>5<br>6<br>6<br>6<br>7<br>7                                                                                                    |
| <b>3</b><br>3.1<br>3.2                                                                                                    | Function Call Example<br>YoseenDemo project description<br>Demo Interface                                                                                                    | 9<br>9<br>9                                                                                                    |
| ٨                                                                                                    | Eurotion Introduction                                                                                                    | 15                                                                                                    |
| <b>4</b><br>4.1<br>4.1.1<br>4.1.2<br>4.2<br>4.2.1<br>4.2.2<br>4.3<br>4.3.1<br>4.3.2<br>4.3.3<br>4.3.4<br>4.3.5<br>4.3.6<br>4.3.7<br>4.3.8 | Function Introduction                                                                                                    | <b>15</b><br>15<br>15<br>15<br>15<br>15<br>15<br>15<br>15<br>15<br>15<br>16<br>16<br>16<br>17<br>17<br>17<br>18<br>18<br>18<br>18<br>16<br>15<br>15<br>15<br>15<br>15<br>15<br>15<br>15<br>15<br>15<br>15<br>16<br>16<br>16<br>16<br>16<br>16<br>16<br>16<br>16<br>16<br>16<br>16<br>17<br>16<br>17<br>17<br>16<br>17<br>17<br>18<br>17<br>18<br>17<br>18<br>17<br>18<br>17<br>18<br>18<br>- |
| 4.3.9<br>4.3.10<br>4.4                                                                                                    | video<br>Save a single frame to a file<br>Save a single frame to memory<br>Discover camera                                                                                                    | 19<br>19<br>19<br>20                                                                                                    |
| 4.5                                                                                                    | Parameter configuration                                                                                                    | . 20                                                                                                    |
| 4.5.1                                                                                                    | Get basic information about the camera                                                                                                    | 20                                                                                                    |
| 4.5.Z                                                                                                    | Set the basic information of the camera                                                                                                    |                                                                                                    |
| 4.5.5                                                                                                    | Set up the camera petwork information                                                                                                    | 22                                                                                                    |
| 4.5.4                                                                                                    | Obtain the shutter calibration information                                                                                                    | 22                                                                                                    |
| 4.5.6                                                                                                    | Set the shutter calibration information                                                                                                    | 23                                                                                                    |
| 457                                                                                                    | Get analog video information                                                                                                    | 24                                                                                                    |
| 458                                                                                                    | Set up analog video information                                                                                                    | 25                                                                                                    |
| 459                                                                                                    | Get temperature measurement object information                                                                                                    | 26                                                                                                    |
| 4.5.10                                                                                                    | Set temperature measurement object information                                                                                                    | 26                                                                                                    |
| 4.5.11                                                                                                    | Get OSD information                                                                                                    | . 27                                                                                                    |
|                                                                                                    |                                                                                                    |                                                                                                    |

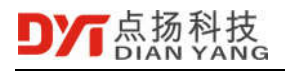

| 4.5.12 | Set OSD information                                    | 27 |
|--------|--------------------------------------------------------|----|
| 4.5.13 | Get temperature correction information                 |    |
| 4.5.14 | Set temperature correction information                 |    |
| 4.5.15 | Get GPIO information                                   | 29 |
| 4.5.16 | Set GPIO information                                   | 29 |
| 4.5.17 | Get serial information                                 | 29 |
| 4.5.18 | Set serial port information                            | 29 |
| 4.6    | Control commands                                       | 30 |
| 4.6.1  | Send control information                               | 30 |
| 4.6.2  | Send control information X                             | 30 |
| 4.7    | Equipment maintenance                                  | 31 |
| 4.7.1  | Upload local files to the camera                       | 31 |
| 4.7.2  | Download the camera file to the local                  | 31 |
| 4.8    | Temperature convert to bmp file algorithm              | 31 |
| 4.8.1  | Establish temperature convert to bmp file algorithm    | 31 |
| 4.8.2  | Release temperature convert bmp file algorithm         | 32 |
| 4.8.3  | Temperature convert BGRA bitmap                        | 32 |
| 4.8.4  | Get algorithm parameters                               | 32 |
| 4.8.5  | Set algorithm parameters                               | 32 |
| 4.9    | Obtain temperature measurement results                 | 33 |
| 4.10   | Assign palette data                                    | 33 |
| 4.11   | File parsing                                           | 34 |
| 4.11.1 | open a file                                            | 34 |
| 4.11.2 | Close file                                             | 34 |
| 4.11.3 | Save document                                          | 34 |
| 5      | File Format Description                                | 35 |
| 5.1    | Temperature stream single frame data                   | 35 |
| 5.2    | Video stream single frame data                         | 36 |
| 5.3    | Single frame temperature data png and jpg file formats | 37 |
| 5.4    | Multi-frame temperature data stream file format        | 38 |
| 6      | Error code description                                 | 40 |

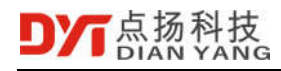

## 1.1 Overview

The SDK is based on the customized infrared thermal imager's network communication protocol and provides interfaces for infrared thermal imager discovery, configuration and system maintenance, temperature or video data preview, single or multi-frame data storage, and post-data analysis algorithms.

| No. | Windows Platform   |                                      |
|-----|--------------------|--------------------------------------|
| 1   | YoseenSDK.dll      | SDK dynamic link library             |
| 2   | YoseenFfmpeg.dll   | Ffmpeg codec, demultiplexing library |
| 3   | pthreadGC2.dll     | Pthread library                      |
| 4   | YoseenSDKCS.dll    | C# package library                   |
| 5   | YoseenSDK.h        | Network interface header file        |
| 6   | YoseenBasicTypes.h | Basic data type header file          |
| 7   | YoseenTypes.h      | Data type header file                |
| 8   | YoseenSDK.lib      | Network interface library file       |
| 9   | YoseenAlg.h        | Infrared algorithm header file       |
| 10  | YoseenFile.h       | File parsing header file             |

| No. | Linux Platform     |                                      |
|-----|--------------------|--------------------------------------|
| 1   | libYoseenSDK.so    | SDK dynamic link library             |
| 2   | libYoseenFfmpeg.so | Ffmpeg codec, demultiplexing library |
| 3   | YoseenSDK.h        | Network interface header file        |
| 4   | YoseenBasicTypes.h | Basic data type header file          |
| 5   | YoseenTypes.h      | Data type header file                |
| 6   | YoseenAlg.h        | Infrared algorithm header file       |
| 7   | YoseenFile.h       | File parsing header file             |

The Linux version does not support the preview window handle (does not affect the preview data), and the rest is exactly the same as the Windows version. The Linux x64 is default version.

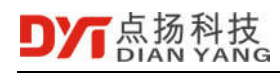

## 2 Function Call Sequence

## 2.1 SDK Basic Call Process

Basic call process is shown below,

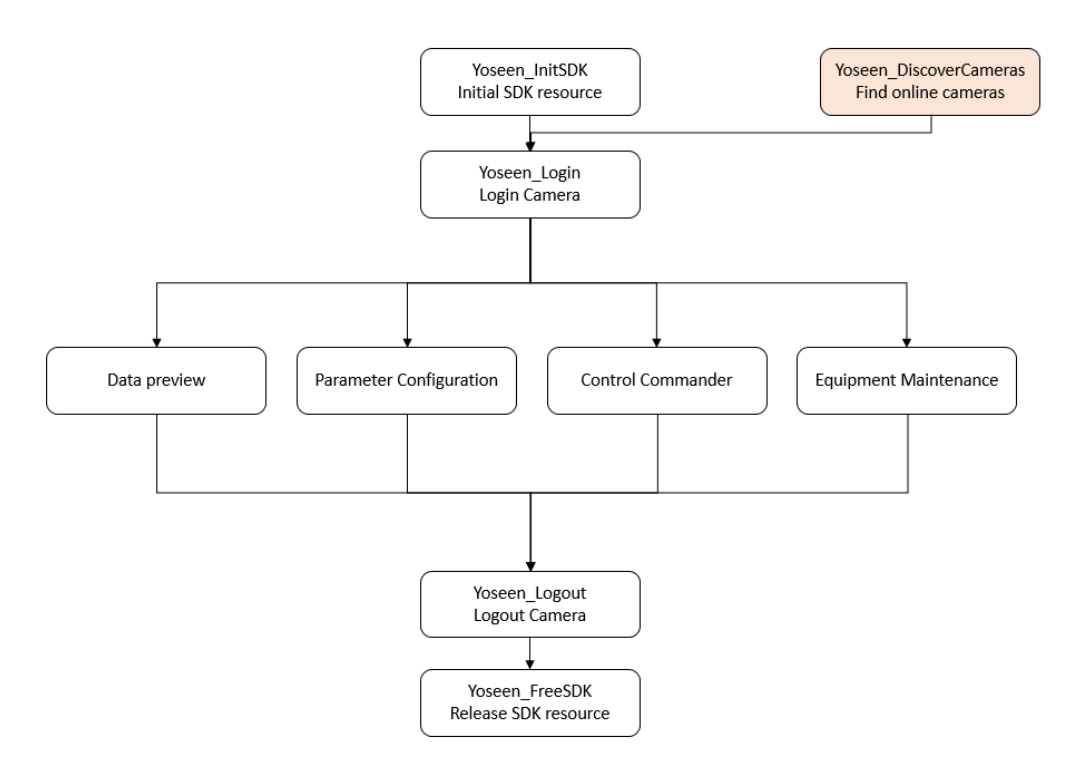

Above is the mandatory processes to building SDK resources, logging in to the camera, logging out of the camera, and releasing SDK resources. The orange box to find that the online camera is an optional process.

- Create SDK resource **Yoseen\_InitSDK**: Initialize network, log, display, ffmpeg, etc.
- Login to the camera Yoseen\_Login: After logging in and waiting for the user handle, you can call various functions that require a user handle. The SDK supports 32 user handles and only verifies the camera IP address; the camera does not restrict the login user.
- Log out of the camera Yoseen\_Logout: Release the user handle after logging out.
- Release the SDK resource **Yoseen\_FreeSDK**: Reverse initialization network, log, display, ffmpeg, etc.

#### 2.1.1 Data Preview

This is a temperature stream preview that transmits full frame temperature data and consumes a large bandwidth, supporting the transmission of one camera to one client. The SDK provides full frame temperature data and bitmap data for the user to process in the preview callback function.

The video stream preview transmits H.264 encoded video data and characteristic temperature data, and the bandwidth is low, and supports one camera to transmit to 16 clients. The SDK provides feature temperature data and bitmap data in the preview callback function for the user to process.

#### 2.1.2 Parameter Configuration

Obtain and set basic information of the camera, network information, shutter calibration information, analog video information, temperature correction information, etc.

#### 2.1.3 Control Commander

Manual shutter calibration, auto focus, get and set the current time of the camera, get and set the camera temperature gear position.

#### 2.1.4 Equipment maintenance

Upload the camera update package, download the camera log file etc.

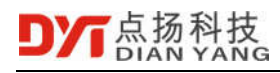

## 2.2 Data Preview Call Flow

Below is data preview call flow process,

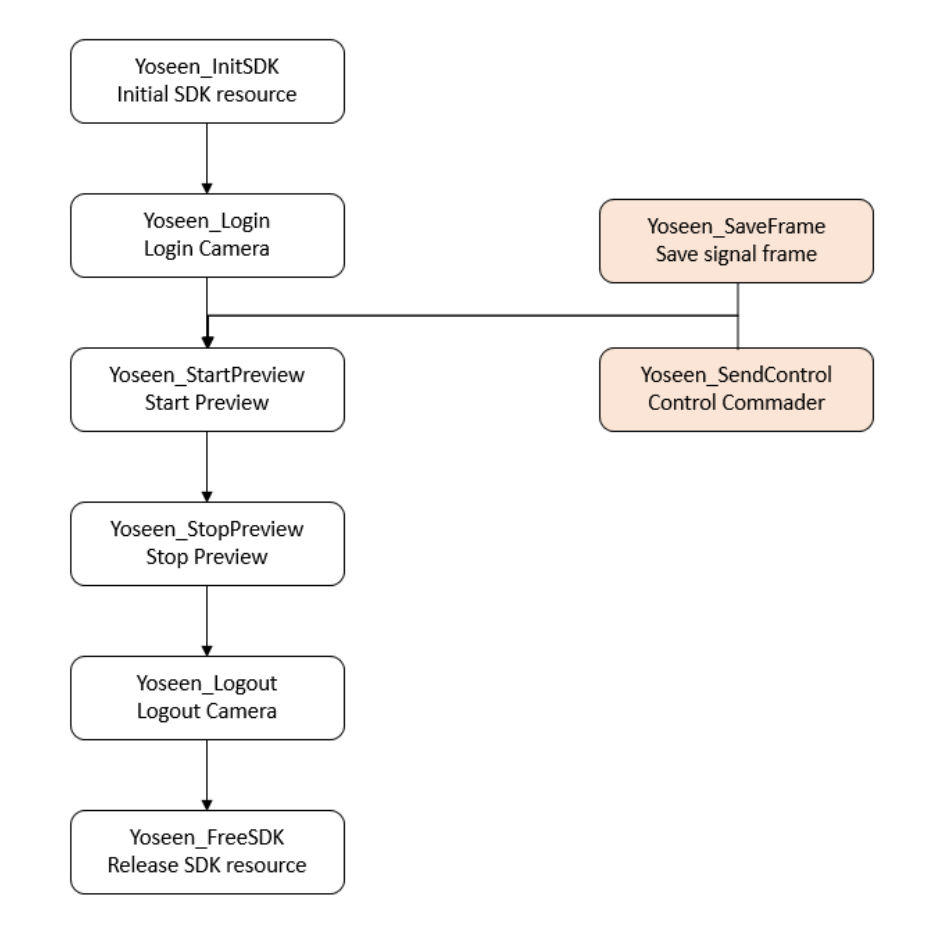

Above is a data preview process and the orange box is an optional process. The user can associate the window to display the screen; the preview callback can be set to process each frame of data. Configure the camera, send control commands, save a single frame jpg, and only need the user handle to use, regardless of whether the preview is turned on.

## 2.3 Parameter Configuration or Control Command Flow

Below figure shows parameter configuration or control command flow

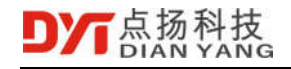

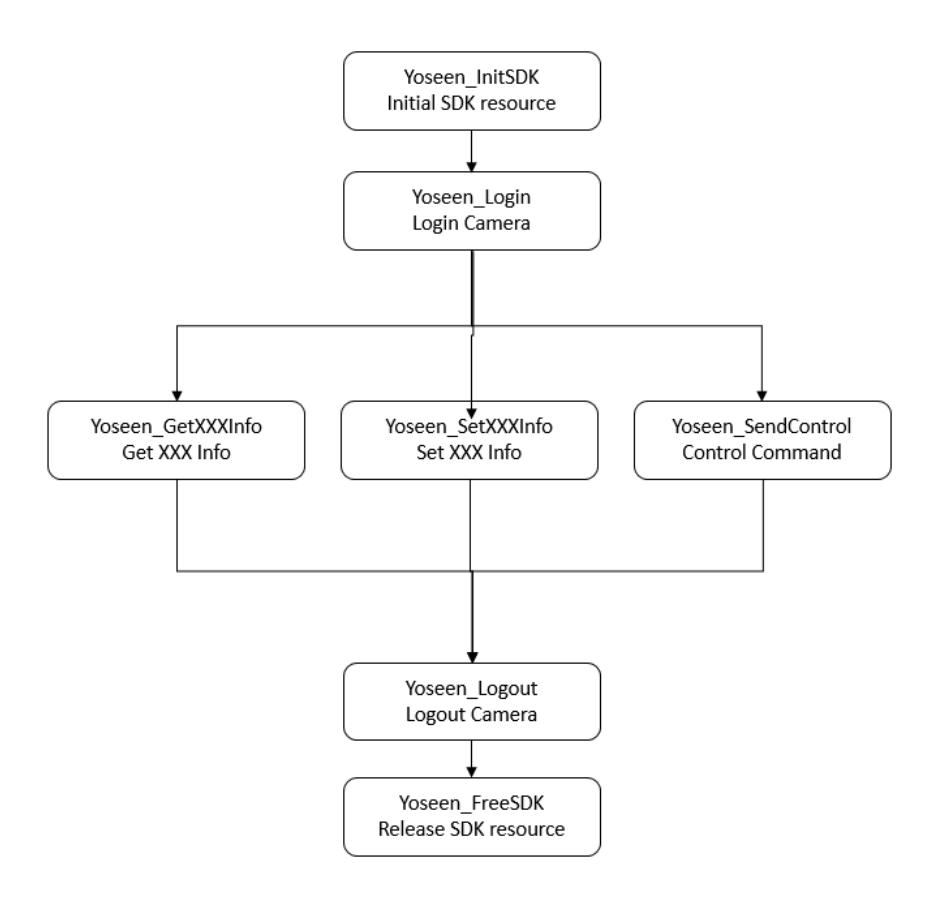

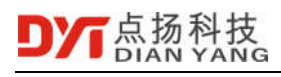

## 3 Function Call Example

## 3.1 YoseenDemo project description

YoseenDemo is developed using VS2013 and is divided into Win32, WinForm and Wpf projects. The three projects share the generated directory, the 32-bit generated directory is Debug, and the 64-bit generated directory is Debug64. The interface logic is exactly the same as the SDK call. The Win32 project code is described as follows,

| main.cpp = X      | Shellview.cs 🗮                                                                   | X - Solution Explorer - 8 X                                       |
|-------------------|----------------------------------------------------------------------------------|-------------------------------------------------------------------|
| (Global Scope)    | <ul> <li>♥ _testFunc()</li> </ul>                                                | - 4 6 6 0 4 - 6 6 0 0                                             |
| 141 8 /* */       |                                                                                  | + Search Solution Explorer (Ctrl+:)                               |
| 144 #static void  | d_discover() ( ) Find online camera                                              | Solution VeseesDemo' (3 projects)                                 |
| 175               |                                                                                  | A S YoseenDemo                                                    |
| 176 🗉 /* */       |                                                                                  | <ul> <li>SteenSDK</li> </ul>                                      |
| 179 #static void  | d_login()[(]] Login camera                                                       | B YoseenAlg.h Algorithm                                           |
| 211               |                                                                                  | P In YoseenBasicType.h Basic type                                 |
| 212 1 /* */       |                                                                                  | P to research P to analysis<br>b St VessenSDK b Network interface |
| 215               | D A CONTRACTOR CONTRACTOR CONTRACTOR                                             | P D YoseenTypes.h Type                                            |
| 216 (0) /* */     | Preview callback function                                                        | ** main.cpp Main program                                          |
| 219 #static void  | dstdcall _previewCallback(s32 errorCode, DataFrame* frame, void* customData) { } | + test.cpp Offline analysis demo code                             |
| 237               | A second second second second second second                                      | <ul> <li>YoseenDemoWinForm</li> </ul>                             |
| 238 Histatic void | stopPlay() Stop preview                                                          | P Properties                                                      |
| 246               |                                                                                  | <ul> <li>C* Program.cs</li> </ul>                                 |
| 247 Wstatic void  | startPlay(s32 datasype)                                                          | D ShellView.cs                                                    |
| 268               |                                                                                  | P C* test.cs Offline analysis                                     |
| 209 = //          |                                                                                  | YoseenDemoWpf demo codec#                                         |
| 2/2 =static void  | save_ppgx()_{} Save_ppG                                                          | Properties                                                        |
| 282               |                                                                                  | > C* App.cs                                                       |
| 203 = / /         | countrat ( ) ( ) Save MD4                                                        | C* HwndHostPreview.cs                                             |
| 200 mstatic voit  |                                                                                  | Program.cs                                                        |
| 315 00 /8 8/      | 1                                                                                | A ShellViewaami                                                   |
| 318 Estatic woid  | saveStream()//                                                                   | Win73 WinForm Worf we common                                      |
| 346               | Save stream                                                                      | minist, ministric, mpr use common                                 |
| 347 9 /* */       | 1                                                                                | build directory                                                   |
| 350 Henum TestFi  | Inc Id / Jack Test Function                                                      | 32-bit build directory Debug                                      |
| 359 Histatic void | testFunc() ( )                                                                   | 64-bit build directory Debug64                                    |
| 442               |                                                                                  |                                                                   |
| AA3 100 /8 87     | 1                                                                                | *                                                                 |
| 100 % - 4         |                                                                                  | Solution Explorer Properties Recource View                        |

## 3.2 Demo Interface

Below figure is demo interface,

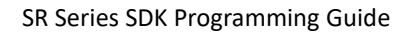

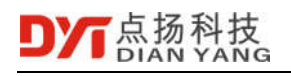

| I YoseenDemo, Win32 |                 |                     |               |   |      | × |
|---------------------|-----------------|---------------------|---------------|---|------|---|
| Preview             |                 |                     |               |   |      |   |
| Uri                 |                 |                     |               |   |      |   |
| Login               | Play Video      | Play Temp           | Stop          |   |      |   |
| Save .jpg           | Begin Save .mp4 | ∃egin Save .strearr | Add Measure 💌 | 1 | ſest |   |
|                     |                 |                     |               |   |      |   |

- To configure computer IP address with "192.168.1.xxx", xxx is not the same as the camera IP address.
- Input camera IP address in the above "**Url**" input box, then press login to access the camera.

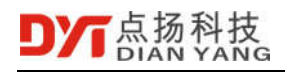

|                                                                                                    |                             |           |      |      | $\times$ |
|----------------------------------------------------------------------------------------------------|-----------------------------|-----------|------|------|----------|
|                                                                                                    |                             |           |      | 46.9 |          |
|                                                                                                    |                             |           | ]    | 29.0 |          |
| and the second second se |                             |           |      |      |          |
| Url                                                                                                    | 192.168.1.201               |           |      |      |          |
| Url<br>Logout                                                                                                    | 192.168.1.201<br>Play Video | Play Temp | Stop |      |          |

- Play video button shows video stream
- Play temp button shows video and temperature combination video.

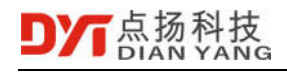

| oscenibenio, winsz |                             |               |                |      |  |
|--------------------|-----------------------------|---------------|----------------|------|--|
|                    |                             |               |                |      |  |
|                    |                             | a land        |                | 45.7 |  |
|                    |                             |               | Statistics New |      |  |
|                    |                             | 1 August Mark |                |      |  |
|                    |                             |               | Cost of the    |      |  |
|                    |                             |               |                |      |  |
|                    |                             | P Juli S      |                |      |  |
|                    |                             |               |                | 28.2 |  |
|                    |                             |               | 3              | 28.2 |  |
| Url                | 192.168.1.201               |               | 2              | 28.2 |  |
| Uri<br>Logout      | 192.168.1.201<br>Play Video | PlayTemp      | Stop           | 28.2 |  |

- Choose Add Measure then press Test button will show the measure frame.
- Choose **Del Measure** then press **Test** button will delete the measure frame.

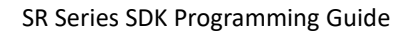

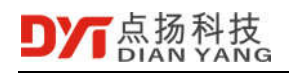

| TyseenDemo, Win32                                          | _ |        | × |
|------------------------------------------------------------|---|--------|---|
| M2H41.2 45.3<br>M3H45.3<br>28.5                            |   |        |   |
| Url 192.168.1.201                                          |   |        |   |
| Logout Play Video Play Temp Stop                           |   |        |   |
| Save .jpg Begin Save .mp4 Begin Save .stream Add Measure 💌 | ٦ | Test . |   |
| Yoseen_StartPreview, ret 0                                 |   |        |   |

- Choose Add OSD then press Test button will show the OSD information.
- Choose **Del OSD** then press **Test** button will delete the OSD information.

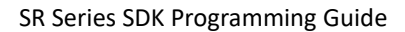

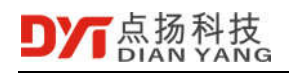

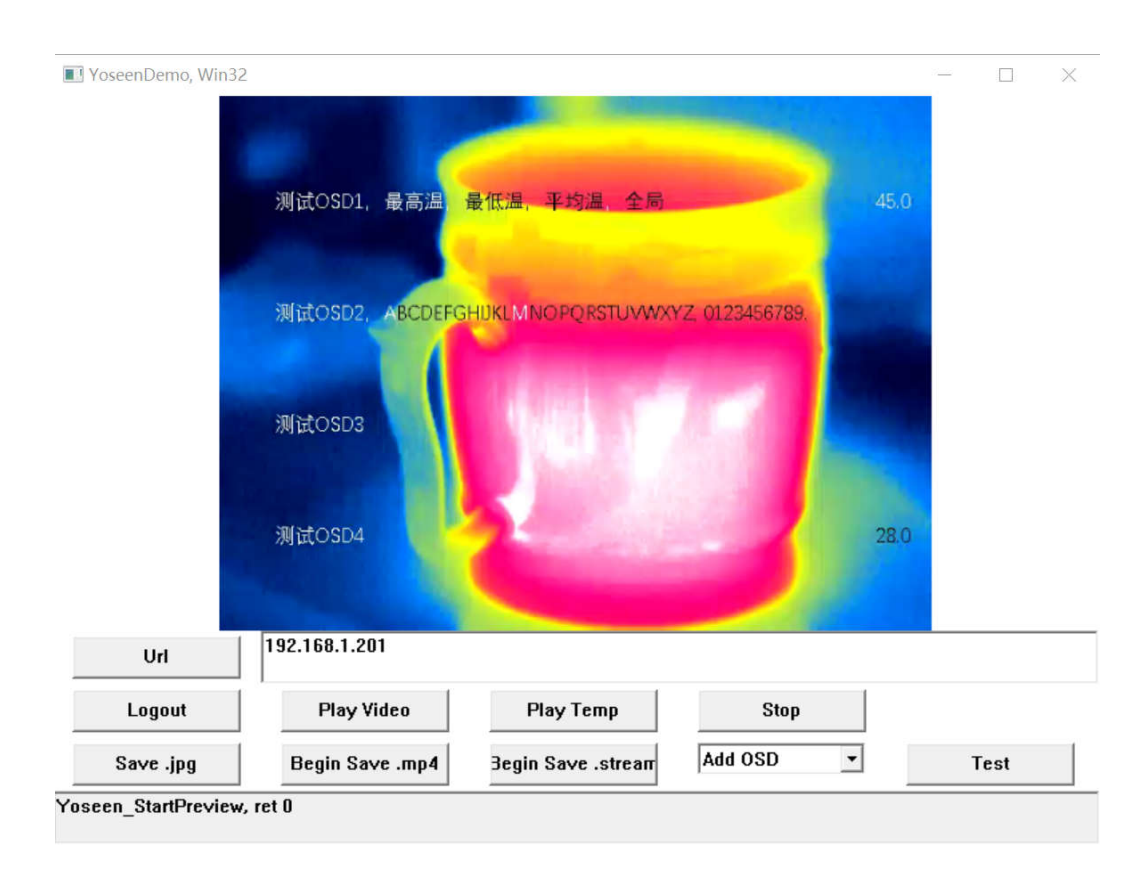

## 4 Function Introduction

## 4.1 SDK Initialization

#### 4.1.1 Create SDK resources

Function: s32 Yoseen\_InitSDK()

Parameters: None

Return value: YET\_None success, x failure

Description: Call before starting to use the SDK.

#### 4.1.2 Release SDK resources

Function: void Yoseen\_FreeSDK()

Parameters: None

Return value: YET\_None success, x failure

Description: Called after ending the use of the SDK.

## 4.2 User Registration

#### 4.2.1 Login to the camera

Function: s32 Yoseen\_Login(const YoseenLoginInfo\* loginInfo, CameraBasicInfo\* cameraBasicInfo)

Parameter: loginInfo login information

cameraBasicInfo Camera Basic Information

Return value: >=0 user handle, <0 error code

Note: Successful login will fill in the basic information of the camera. Currently only the camera address is verified, the username and password are not verified; the camera does not restrict the user who logs in.

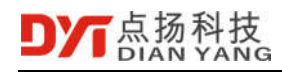

#### 4.2.2 Log out of the camera

Function: s32 Yoseen\_Logout(s32 userHandle)

Parameters: None

Return value: YET\_None success, x failure

Description: None

### 4.3 Data preview

#### 4.3.1 Start preview

Function: s32 Yoseen\_StartPreview(s32 userHandle, YoseenPreviewInfo\* previewInfo)

Parameter: userHandle user handle

previewInfo preview information

Return value: >=0 preview handle, <0 error code

Description: An infrared thermal camera can simultaneously support "1 to 16 video stream preview" and "1 to 1 temperature stream" preview. Video stream preview, the back end receives H.264 encoded image data and feature temperature data, it requires low bandwidth. For the temperature stream preview, the back end receives full frame temperature data, bandwidth requirements are high. Users can set the do not preview information window, only take data. The preview information is as follows:

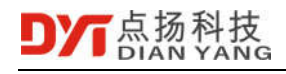

| Typedef struct _YoseenPreviewInfo{                                                                        |                                                 |
|----------------------------------------------------------------------------------------------------|-------------------------------------------------|
| s32 DataType;<br>xxxdatatype_temp temperature data                                                        | ///< xxxdatatype_video video data,              |
| void* Hwnd;<br>empty                                                                                      | ///< display window handle, can be              |
| YoseenPreviewCallback CustomCallback                                                                      | ; ///< preview callback, can be empty           |
| void* CustomData;                                                                                         | ///< use data                                   |
| /*<br>The user does not need to set, after the p<br>the aspect ratio of the display window accordin<br>*/ | review is successful, the user adjusts<br>igly. |
| u16 OutputWidth;                                                                                          | ///< display width                              |
| u16 OutputHeight;                                                                                         | ///< display height                             |
| }YoseenPreviewInfo;                                                                                       |                                                 |

#### 4.3.2 Stop preview

Function: s32 Yoseen\_StopPreview(s32 previewHandle)

Parameter: previewHandle preview handle

Return value: YET\_None success, x failure

#### 4.3.3 Pause preview

Function: s32 Yoseen\_PausePreview(s32 previewHandle, s32 pause)

Parameters: previewHandle Preview handle pause 0-non-pause, 1-pause

Return value: YET\_None success, x failure

Description: Pause preview, data transfer is not paused, preview callback function does not trigger, window screen is not updated.

#### 4.3.4 Start saving

Function: s32 Yoseen\_BeginSave(s32 previewHandle, const char\* fn, s32 fileType)

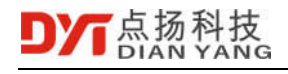

Parameters: previewHandle Preview handle ]

fn File name

filetype File type (multiframe temperature stream xxxmediafile\_stream, video xxxmediafile\_mp4)

Return value: YET\_None success, x failure

Description: Start saving, temperature stream preview supports saving .stream and .mp4 files, video stream preview supports saving .mp4 files.

#### 4.3.5 Stop saving

Function: s32 Yoseen\_EndSave(s32 previewHandle, s32 fileType)

Parameter: previewHandle preview handle

fileType file type

Return value: YET\_None success, x failure

Description:

#### 4.3.6 Set preview image algorithm information

Function: s32 s32 Yoseen\_PreviewSetImage(s32 previewHandle, const strech\_control\* strechControl, s32 paletteType)

Parameters: previewHandle preview handle

stretchControl image algorithm parameters

paletteType palette type

Return value: YET\_None success, x failure

Description: Set temperature flow preview, temperature index map algorithm parameters; video stream preview using Yosen\_SetTvoutInfo.

#### 4.3.7 Set preview temperature measurement object information

Function: s32 Yoseen\_PreviewSetMeasure(s32 previewHandle, const MeasureInfo\* measureInfo)

Parameters: previewHandle preview handle

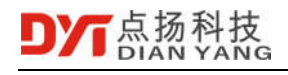

measureInfo temperature object information

Return value: YET None success, x failure

Description: Set temperature flow preview, temperature measurement object parameters; video stream preview using Yosen\_SetMeasureInfo.

## 4.3.8 Get the feature information of the current frame in the temperature stream or video

Function: s32 Yoseen\_PreviewGetResult(s32 previewHandle, const H264FrameHeader\* result)

Parameters: previewHandle preview handle result characteristic temperature information

Return value: YET\_None success, x failure

Description: Acquire asynchronously the characteristic temperature information of the current frame in the temperature stream or video stream (global high and low temperature, center temperature, local high and low temperature). It is recommended to synchronously access the characteristic temperature information of the current frame in the preview callback function.

#### 4.3.9 Save a single frame to a file

Function: s32 Yoseen\_SaveFrame(s32 userHandle, const char\* fn, s32 withTemp)

Parameter: userHandle User handle

fn File name withTemp Whether with temperature, 0 no, 1 yes

Return value: YET\_None success, x failure

Description: Save single frame temperature to file (jpg extended format), no need for preview support. The camera supports 16 save requests at the same time, reducing the chance of subsequent requests failing at too many requests at the same time.

#### 4.3.10 Save a single frame to memory

Function: s32 Yoseen\_SaveFrameToMem(s32 userHandle, TempFrameFile\* frameFile)

Parameter: userHandle user handle

frameFile file data Return value: YET\_None Success, x failed

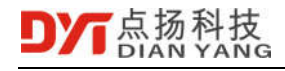

Description: Save the single frame temperature to the memory, the user provides the frameFile, the SDK fills the data pointer of the frameFile. The data pointer of the frameFile points to the internal data buffer, and the save request of the same userHandle will update the content of the internal data buffer.

### 4.4 Discover camera

Function: DiscoverCameraResp2\* Yoseen\_DiscoverCameras(s32 discoverFlags)

Parameters: discoverFlags discovery mode, 0x01 broadcast, 0x02 multicast, 0x04 broadcast 2

Return value: return the linked list successfully, fail to return empty

Note: When you don't know the IP of the camera, you can find the camera and get the IP of the camera. By using the IP login camera, you can preview the camera, configure parameters, and send control commands to the camera. It is recommended to use the Yosen\_SetCameraNetworkInfo to configure the camera to use a fixed IP. Please use the Yosen\_DiscoverCamerasFree release list.

### 4.5 Parameter configuration

#### 4.5.1 Get basic information about the camera

Function: s32 Yoseen\_GetCameraBasicInfo(s32 userHandle, CameraBasicInfo\* cameraBasicInfo)

Parameter: userHandle User handle

cameraBasicInfo Camera basic information

Return value: YET\_None succeeds, x fails

Description: The basic information of the camera is as follows

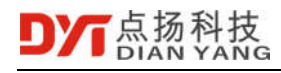

| typedef struct _CameraBasicInfo{                                                                                                    |                                                                                   |  |  |  |
|----------------------------------------------------------------------------------------------------|-----------------------------------------------------------------------------------|--|--|--|
| char Camerald[32];                                                                                                    | ///< Serial number                                                                |  |  |  |
| char CameraName[32];                                                                                                    | ///< name                                                                         |  |  |  |
| char CameraType[16];                                                                                                    | ///< type                                                                         |  |  |  |
| char FPAId[32];                                                                                                    | ///< FPGA serial number                                                           |  |  |  |
| char Hardwareld[32];                                                                                                    | ///< hardware version                                                             |  |  |  |
| char Softwareld[32];                                                                                                    | ///< software version                                                             |  |  |  |
| u16 DataWidth;                                                                                                    | ///< data width                                                                   |  |  |  |
| u16 DataHeight;                                                                                                    | ///< data height                                                                  |  |  |  |
| /**data frame rate<br>Network temperature data frame<br>Network video data frame rate = I<br>Analog video frame rate = DataFg<br>*/<br>u16 DataFps; | rate = DataFps / (DataRatio * SendRatio)<br>DataFps / DataRatio<br>os / DataRatio |  |  |  |
| u16 DataRatio;<br>frame of data how many frames.                                                                                                    | ///< Send rate, the device takes one                                              |  |  |  |
| u16 SendRatio;<br>of data how many frames                                                                                                    | ///< Data rate, the device sends a frame                                          |  |  |  |
| u8 DataTransform;                                                                                                    | ///< Data transformation type                                                     |  |  |  |
| u8 reserved[29];                                                                                                    |                                                                                   |  |  |  |
| }CameraBasicInfo;                                                                                                    |                                                                                   |  |  |  |

### 4.5.2 Set the basic information of the camera

Function: s32 Yoseen\_SetCameraBasicInfo(s32 userHandle, const CameraBasicInfo\* cameraBasicInfo)

| Parameter:                               | userHandle      | User handle              |
|------------------------------------------|-----------------|--------------------------|
|                                          | cameraBasicInfo | Camera basic information |
| Return value: YET_None succeeds, x fails |                 |                          |

Description:

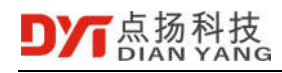

#### 4.5.3 Get camera network information

Function: s32 Yoseen\_GetCameraNetworkInfo(s32 userHandle, CameraNetworkInfo\* cameraNetworkInfo)

| Parameter: | userHandle        | User handle                |
|------------|-------------------|----------------------------|
|            | cameraNetworkInfo | Camera network information |

Return value: YET\_None succeeds, x fails

Description: The camera network information is as follows

| Fypedef struct _CameraNetworkInfo{ |                                    |  |
|------------------------------------|------------------------------------|--|
| bool UseStaticlp;                  | ///< Whether use static IP address |  |
| u8 pad;                            |                                    |  |
| u16 MulticastPort;                 | ///< multicast port, not use       |  |
| u32 Staticlp;                      | ///< static IP address             |  |
| u32 SubnetMask;                    | ///< sub net                       |  |
| u32 Gateway;                       | ///< gateway                       |  |
| u32 Multicastlp;                   | ///< multicast IP address, not use |  |
| u8 MacAddr[6];                     | ///< MAC address                   |  |
| u8 pad2[2];                        |                                    |  |
| u32 Dns;                           | ///< main DNS                      |  |
| u32 Dns2;                          | ///< diversity DNS                 |  |
| u8 reserved[16];                   |                                    |  |
| }CameraNetworkInfo;                |                                    |  |

#### 4.5.4 Set up the camera network information

Function: s32 Yoseen\_SetCameraNetworkInfo(s32 userHandle, const CameraNetworkInfo\* cameraNetworkInfo)

Parameter: userHandle User handle cameraNetworkInfo Camera network information

Return value: YET\_None succeeded

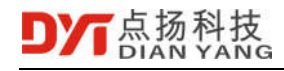

Note: Set the camera network information. After successful setting, the camera IP may change, please rediscover the camera. If you are configuring to use a static IP, but forget the IP, use the GPIO of the camera to reset the camera.

#### 4.5.5 Obtain the shutter calibration information

Function: s32 Yoseen\_GetFFCInfo(s32 userHandle, FFCInfo\* ffcInfo)

| Parameter: | userHandle | User handle                     |
|------------|------------|---------------------------------|
|            | ffcInfo    | shutter calibration information |

Return value: YET\_None succeeds, x fails

Description: The shutter calibration information is as follows,

| Typedef struct _FFCInfo{                                       |                                            |  |
|----------------------------------------------------------------|--------------------------------------------|--|
| <pre>u8 frames_skipped_after_close; shutter is closed</pre>    | ///< Ignore frames after the               |  |
| <pre>u8 frames_accumlated_when_clo<br/>shutter is closed</pre> | osed; ///< Cumulative frames after the     |  |
| <pre>u8 frames_skipped_after_open; shutter is opened</pre>     | ///< Ignore frames after the               |  |
| u8 pad;                                                        |                                            |  |
| u16 time_interval;<br>frames                                   | ///< Time trigger interval, unit number of |  |
| u16 temp_interval;                                             | ///< Temperature trigger interval, unit mK |  |
| s8 af_rebound;                                                 | ///< AF rebound, unit number of frames     |  |
| u8 reserved[7];                                                |                                            |  |
| }FFCInfo;                                                      |                                            |  |

#### 4.5.6 Set the shutter calibration information

Function: s32 Yoseen\_SetFFCInfo(s32 userHandle, const FFCInfo\* ffcInfo)

| Parameters: | userHandle | user handle                     |
|-------------|------------|---------------------------------|
|             | ffcInfo    | shutter calibration information |

Return value: YET\_None success, x failure

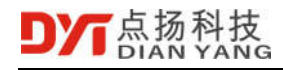

Description: Set the shutter calibration information. After the setting is successful, it will trigger the shutter calibration.

#### 4.5.7 Get analog video information

Function: s32 Yoseen\_GetTvoutInfo(s32 userHandle, TvoutInfo\* tvoutInfo)

Parameters: userHandle user handle

tvoutInfo analog video information

Return value: YET\_None success, x failure

Description: The analog video information is as follows

٦

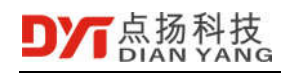

| typedef struct _TvoutInfo{                 |                                                |
|--------------------------------------------|------------------------------------------------|
| bool EnableTvout;                          | ///< whether to enable analog video            |
| u8 PaletteType;                            | ///< color palette type                        |
| u8 pad;                                    |                                                |
| u8 Contrast;                               | ///< contrast                                  |
| u8 Brightness;                             | ///< brightness                                |
| u8 Zoom;                                   | ///< digital zoom                              |
| u16 XuiDisplayFlags;<br>to XuiDisplayFlags | ///< display flag, for the detail please refer |
| float Gain;                                | ///< gain                                      |
| u32 H264_Bitrate;                          | ///< streaming code rate                       |
| u16 H264_GopSize;                          | ///< streaming image group size                |
| u8 reserved[22];                           |                                                |
| }TvoutInfo;                                |                                                |
| enum XuiDisplayFlags{                      |                                                |
| XDF_Palette = 0x0001,                      | ///< display color palette                     |
| XDF_TrackHigh = 0x0002,                    | ///< shows highest temperature tracking        |
| XDF_TrackLow = 0x0004,                     | ///< shows lowest temperature tracking         |
| XDF_NoGlobalMax = 0x0008,<br>temperature   | ///< does not show the highest global          |
| XDF_NoGlobalMin = 0x0010,<br>temperature   | ///< does not show the lowest global           |
| };                                         |                                                |

#### 4.5.8 Set up analog video information

Function: s32 Yoseen\_SetTvoutInfo(s32 userHandle, const TvoutInfo\* tvoutInfo)

| Parameters: | userHandle | user handle              |
|-------------|------------|--------------------------|
|             | tvoutInfo  | analog video information |

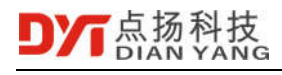

Return value: YET\_None success, x failure

Description: Set the video stream image parameters and streaming code parameters. To ensure clear text on the screen, images with a resolution lower than 640x480 are enlarged to 640x480 for display, and the text automatically switches between black and white. The full media rate of the streaming media = image width \* image height \* frame rate \* 8, the upper limit of the streaming media rate is 1/10 of the full code rate, the lower limit is 1/50 of the full code rate; the upper limit of the streaming media image group size is the frame rate \* 5, the lower limit is 1/5 of the frame rate.

#### 4.5.9 Get temperature measurement object information

Function: s32 Yoseen\_GetMeasureInfo(s32 userHandle, MeasureInfo\* measureInfo)

Parameters: userHandle user handle measureInfo temperature measurement object information

Return value: YET\_None success, x failure

Description: Temperature measurement object information is as follows

| typedef struct _MeasureInfo{                      |                                  |        |
|---------------------------------------------------|----------------------------------|--------|
| s32 MOC;<br>objects                               | ///< Number of temperature measu | rement |
| <pre>xxxmeasure_object MOS[8]; object array</pre> | ///< Temperature measu           | rement |
| }MeasureInfo;                                     |                                  |        |

#### 4.5.10 Set temperature measurement object information

Function: s32 Yoseen\_SetMeasureInfo(s32 userHandle, const MeasureInfo\* measureInfo)

| Parameters: | userHandle  | user handle                                |
|-------------|-------------|--------------------------------------------|
|             | measureInfo | temperature measurement object information |

Return value: YET\_None success, x failure

Description: Set the temperature measurement object parameters of the streaming media video.

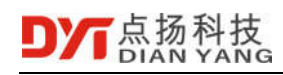

#### 4.5.11 **Get OSD information**

Function: s32 Yoseen\_GetCameraOSDInfo(s32 userHandle, CameraOSDInfo\* osdInfo)

| Parameters: | userHandle | user handle     |
|-------------|------------|-----------------|
|             | osdInfo    | OSD information |

Return value: YET\_None success, x failure

Description: Get the streaming screen OSD information.

| typedef struct _CameraOSDInfo{ |                           |  |
|--------------------------------|---------------------------|--|
| u16 X1;                        | ///< Coordinate X1        |  |
| u16 Y1;                        | ///< Coordinate Y1        |  |
| char Text1[64];                | ///< Text 1, utf-8 coding |  |
| u16 X2;                        | ///< Coordinate X2        |  |
| u16 Y2;                        | ///< Coordinate Y2        |  |
| char Text2[64];                | ///< text2                |  |
| u16 X3;                        | ///< Coordinate X3        |  |
| u16 Y3;                        | ///< Coordinate Y3        |  |
| char Text3[64];                | ///< text3                |  |
| u16 X4;                        | ///< Coordinate X4        |  |
| u16 Y4;                        | ///< Coordinate Y4        |  |
| char Text4[64];                | ///< text 4               |  |
| }CameraOSDInfo;                |                           |  |

#### 4.5.12 Set OSD information

Function: s32 Yoseen\_SetCameraOSDInfo(s32 userHandle, const CameraOSDInfo\* osdInfo)

| Parameters: | userHandle | user handle |
|-------------|------------|-------------|
|             |            |             |

osdInfo

OSD information

Return value: YET\_None success, x failure

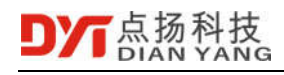

Description: Set the streaming screen OSD information.

#### 4.5.13 Get temperature correction information

Function: s32 Yoseen\_GetFixInfo(s32 userHandle, FixInfo\* fixInfo)

| Parameters: | userHandle | user handle                        |
|-------------|------------|------------------------------------|
|             | fixInfo    | temperature correction information |

Return value: YET\_None success, x failure

Description: Temperature correction information is as follows,

| <pre>typedef struct _FixInfo{</pre>                 |                              |
|-----------------------------------------------------|------------------------------|
| <pre>float AtmosphericTemperature;</pre>            | ///< temperature             |
| <pre>float RelativeHumidity;</pre>                  | ///< relative humidity       |
| <pre>float Visibility;</pre>                        | ///< visibility              |
| <pre>float RainfallIntensity;</pre>                 | ///< rainfall intensity      |
| <pre>float SnowfallIntensity;</pre>                 | ///< snowfall intensity      |
| <pre>float TargetDistance;</pre>                    | ///< target distance         |
| <pre>float GlobalEmissivity;</pre>                  | ///< global emissivity       |
| <pre>float InfraredWindowTrans;</pre>               | ///< IR window transmittance |
| <pre>float TempOffset;</pre>                        | ///< temperature offset      |
| <pre>bool EnableAtmFix; atmosphere correction</pre> | ///< Whether to enable the   |
| u8 reserved[35];                                    |                              |
| }FixInfo;                                           |                              |

#### 4.5.14 Set temperature correction information

Function: s32 Yoseen\_SetFixInfo(s32 userHandle, const FixInfo\* fixInfo)

| Parameters: | userHandle | user handle                        |
|-------------|------------|------------------------------------|
|             | fixInfo    | temperature correction information |

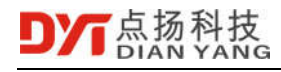

Return value: YET\_None success, x failure

Description: The camera supports temperature correction and corrects the temperature of the full image.

#### 4.5.15 Get GPIO information

Function: s32 Yoseen\_GetGpioInfo(s32 userHandle, GpioInfo\* gpioInfo)

| Parameters: | userHandle | user handle      |
|-------------|------------|------------------|
|             | gpioInfo   | GPIO information |

Return value: YET\_None success, x failure

#### 4.5.16 Set GPIO information

Function: s32 Yoseen\_GetGpioInfo(s32 userHandle, const GpioInfo\* gpioInfo)

| Parameters: | userHandle | user handle      |
|-------------|------------|------------------|
|             | gpioInfo   | GPIO information |

Return value: YET\_None success, x failure

#### 4.5.17 Get serial information

Function: s32 Yoseen\_GetSerialPortInfo(s32 userHandle, SerialPortInfo\*

serialPortInfo)

Parameters: userHandle user handle

serialPortInfo serial information

Return value: YET\_None success, x failure

#### 4.5.18 Set serial port information

Function: s32 Yoseen\_GetSerialPortInfo(s32 userHandle, SerialPortInfo\*

serialPortInfo)

Parameters: userHandle user handle

serialPortInfo serial information

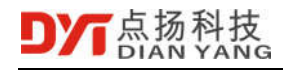

Return value: YET\_None success, x failure

### 4.6 Control commands

#### 4.6.1 Send control information

Function: s32 Yoseen\_SendControl(s32 userHandle, const Ctl\* ctl)

| Parameters: | userHandle | user handle         |
|-------------|------------|---------------------|
|             | Ctl        | control information |

Return value: YET\_None success, x failure

Description: auto focus, manual shutter calibration, restore factory configuration, etc. Control information is as follows,

| typedef struct _Ctl{                                               |                                                                                 |
|--------------------------------------------------------------------|---------------------------------------------------------------------------------|
| u16 Type; ///< type                                                |                                                                                 |
| union {                                                            |                                                                                 |
| u8 reserved[8];                                                    | ///< union size                                                                 |
| u8 DataType;                                                       | ///< temperature data type                                                      |
| u8 ShutterState;                                                   | ///< 0 shutter open, 1 shutter close                                            |
| <mark>s16 FocusDelt</mark> a;<br>is 5ms, positive number - far foc | ///< Motorized lens motor rotation time, unit us, negative number - close focus |
| xxxfocusrect FocusRect;                                            | ///< autofocus area                                                             |
| u8 FocusType;<br>stop, 1 far focus rotation, 2 near                | ///< Motorized lens motor rotation mode, 0 focus rotation                       |
| xxxgpioalarm Alarm;                                                | ///< GPIO alarm                                                                 |
| u8 DisableFFC;                                                     | ///< 1 disable, 0 enable                                                        |
| }Data;                                                             |                                                                                 |
| }Ctl;                                                              |                                                                                 |

#### 4.6.2 Send control information X

Function: s32 Yoseen\_SendControlX(s32 userHandle, const CtlX\* ctlx)

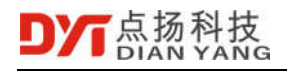

| Parameters: | userHandle | user handle |
|-------------|------------|-------------|
|             |            |             |

Ctlx control information X

Return value: YET\_None success, x failure

Description: Used to realize the acquisition and setting of the camera time, acquisition and setting of the camera temperature measurement gear position.

## 4.7 Equipment maintenance

#### 4.7.1 Upload local files to the camera

Function: s32 Yoseen\_UploadFile(s32 userHandle, const char\* fn, s32 fileType)

| Parameters: userHandle |          | user handle                                    |
|------------------------|----------|------------------------------------------------|
|                        | Fn       | file name                                      |
|                        | fileType | file type xxxcamerafile_bin, xxxcamerafile_bad |

Return value: YET\_None success, x failure

Description: For thermal imager program update, dead pixel compensation, etc.

#### 4.7.2 Download the camera file to the local

Function: s32 Yoseen\_DownloadFile(s32 userHandle, const char\* fn, s32 fileType)

| Parameters: | userHandle | user handle                 |  |
|-------------|------------|-----------------------------|--|
|             | Fn         | file name                   |  |
|             | fileType   | file type xxxcamerafile_log |  |

Return value: YET\_None success, x failure

Description: For thermal imager log analysis, etc.

## 4.8 Temperature convert to bmp file algorithm

#### 4.8.1 Establish temperature convert to bmp file algorithm

Function: strech\_cfg\* strCreate()

with

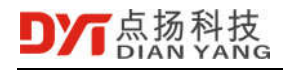

Return value: success will return algorithm context, fail return NULL.

Description: The temperature convert algorithm provides three types of algorithms: PHE, DDE, and LINEAR. Please use strFree for release.

#### 4.8.2 Release temperature convert bmp file algorithm

Function: void strFree(strech\_cfg\* cfg)

Parameters: cfg algorithm context

Description: Release algorithm context

#### 4.8.3 Temperature convert BGRA bitmap

Function: void strTemp2Bgra(strech\_cfg\* cfg, const s16\* temp, const DataFrameHeader\*

Header, bgra\* bmp, const bgra\* palette)

| Parameters: | cfg                  | algorithm context                                                  |
|-------------|----------------------|--------------------------------------------------------------------|
|             | Temp                 | temperature data area                                              |
|             | Header               | temperature data header                                            |
|             | Bmp                  | bitmap data area                                                   |
| Yo          | Palette<br>seen_Allo | palette data area, palette data can be constructed<br>cPaletteData |

Description: 16-bit temperature data convert to 32-bit bgra bitmap data

#### 4.8.4 Get algorithm parameters

Function: void strGetCtl(strech\_cfg\* cfg, strech\_control\* control)

Parameters: cfg algorithm context

Control algorithm parameter

Description: Get algorithm parameters

#### 4.8.5 Set algorithm parameters

Function: int strSetCtl(strech\_cfg\* cfg, const strech\_control\* control)

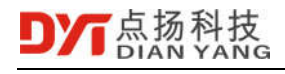

Parameters: cfg algorithm context

Control algorithm parameter

Return value: success 0, failure x

Description: can set the algorithm type, various algorithm parameters, contrast, brightness, etc.

### 4.9 Obtain temperature measurement results

Function:

void Alg\_MeasurePoint(const xxxpoint\* point, DataFrameHeader\* dfh, s16\*

Dfd,xxxmeasure\_result\* result)

void Alg\_MeasureLine(const xxxline\* line, DataFrameHeader\* dfh, s16\* dfd,

xxxmeasure\_result\* result)

void Alg\_MeasureRectangle(const xxxrectangle\* rectangle, DataFrameHeader\*

dfh, s16\* dfd, xxxmeasure\_result\* result)

void Alg\_MeasureEllipse(const xxxrectangle\* ellipse, DataFrameHeader\* dfh,

s16\* dfd, xxxmeasure\_result\* result)

| Parameters: | point, line, rect, elli | temperature measurement object |
|-------------|-------------------------|--------------------------------|
|             | Dfh                     | data frame header              |
|             | Dfd                     | data area                      |
|             | Result                  | temperature measurement result |

Description: Obtain temperature measurement result of a temperature measurement object in single frame temperature data

## 4.10 Assign palette data

Function: xxxpalettedata\* Yoseen\_AllocPaletteData(s32& count);

Parameters: count number of palettes

Return value: successfully returned palette array, failed to return NULL

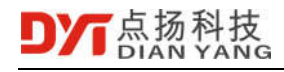

Description: Construct a palette data, release please use Yoseen\_FreePaletteData

## 4.11 File parsing

#### 4.11.1 open a file

Function: TempFrameFile\* File\_OpenFrame(const char\* fileName, s32 fileType)

| Parameters: | fileName | file name |
|-------------|----------|-----------|
|             | fileType | file type |

Return value: The file is returned successfully, and NULL is returned.

Description: Support bmp, png, stream, jpg files for temperature image combination, return file pointer contains temperature data of single frame file, cover image data, frame file header, memory pointer of user data area.

#### 4.11.2 Close file

Function: void File\_CloseFrame(TempFrameFile\*\* pp)

Parameters: pp file pointer

Description: Releases the memory associated with the file pointer.

#### 4.11.3 Save document

Function: s32 File\_SaveFrame(TempFrameFile\* frameFile, const char\* fileName)

Parameters: frameFile file pointer fileName filename

Description: Saves the memory associated with the file pointer to the specified file. The user can modify the file information by modifying various types of memory contents associated with the file pointer.

## 5 File Format Description

## 5.1 Temperature stream single frame data

The temperature data frame obtained by the user in the preview callback data of each part of the dataFrame is as follows:

dataFrame->Head, temperature data frame header, 128 bytes;

dataFrame->Temp, temperature data area, pixels short number, upper left corner is the origin;

dataFrame->Bmp, bitmap data area, pixels bgra number, bitmap generated by the temperature data according to the algorithm at the back end.

The temperature data frame header is defined as follows,

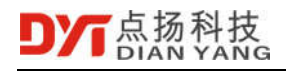

| <pre>typedef struct _DataFrameHeader{</pre>                                                                                                    |                                                |  |
|----------------------------------------------------------------------------------------------------|------------------------------------------------|--|
| u16 Width;                                                                                                    | ///< width                                     |  |
| u16 Height;                                                                                                    | ///< height                                    |  |
| u32 ComSize;                                                                                                    | ///< compressed size                           |  |
| u8 DataType;                                                                                                    | ///< data type                                 |  |
| u8 ComType;                                                                                                    | ///< zip type                                  |  |
| u16 Index;                                                                                                    | ///< frame index                               |  |
| /**<br>Full frame temperature is represented by a 16-bit signed integer array,<br>temperature floating point value = temperature integer value /Slope+Offset<br>*/ |                                                |  |
| u16 Slope;                                                                                                    |                                                |  |
| s16 Offset;                                                                                                    |                                                |  |
| s32 FPATemp;                                                                                                    | ///< detector temperature, internal use        |  |
| s32 ShellTemp;                                                                                                    | ///< equivalent case temperature, internal use |  |
| u8 pad;                                                                                                    |                                                |  |
| u8 GpioInput0;                                                                                                    | ///< GPIO input 0                              |  |
| u8 GpioInput1;                                                                                                    | ///< GPIO input 1                              |  |
| u8 pad2[5];                                                                                                    |                                                |  |
| s64 Timestamp;                                                                                                    | ///< time stamp, unit is 100ns                 |  |
| u8 reserved[88];                                                                                                    |                                                |  |
| }DataFrameHeader;                                                                                                    |                                                |  |

## 5.2 Video stream single frame data

The video data frame obtained by the user in the preview callback data of each part is as follows:

dataFrame->H264, H264 data frame header, 1024 bytes, including global, center, 1 to 8 local temperature measurement results, etc.;

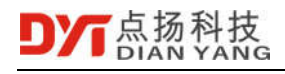

dataFrame->Bmp, bitmap data area, pixels bgra number, bitmap generated by ffmpeg decoding at the back end.

The H264 data frame header is defined as follows:

| typedef struct _H264FrameHeader{                                             |                        |  |
|------------------------------------------------------------------------------|------------------------|--|
| s32 Size;                                                                    | //frame size           |  |
| u16 Width;                                                                   | //data width           |  |
| u16 Height;                                                                  | //data height          |  |
| float FPATemp;                                                               | //detector temperature |  |
| H264_MeasureResult GlobalResult; //global temperature measurement result     |                        |  |
| H264_MeasureResult CenterResult; //central temperature measurement result    |                        |  |
| H264_MeasureResult LocalResults[8]; //partial temperature measurement result |                        |  |
| u8 Reserved[772];                                                            |                        |  |
| }H264FrameHeader;                                                            |                        |  |

# 5.3 Single frame temperature data png and jpg file formats

We add a single frame temperature and image combination by adding a private block teMp at the end of the standard png or jpg file. The user can read the png temperature header from the end of the file to get the data width and height, and further get the entire private data block teMp. The private data block teMp binary layout is as follows:

| Private data block teMp binary description |              |  |
|--------------------------------------------|--------------|--|
| Content                                    | Size (bytes) |  |
| Data block length                          | 4            |  |
| Block type                                 | 4, teMp      |  |
| Frame file header                          | 128          |  |
| Reserved area                              | 16*1024      |  |
| Temperature data frame header              | 128          |  |
| Temperature data area                      | Pixels*2     |  |
| Png file temperature head                  | 32           |  |
| Data block check code                      | 4            |  |

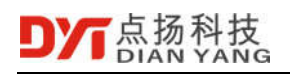

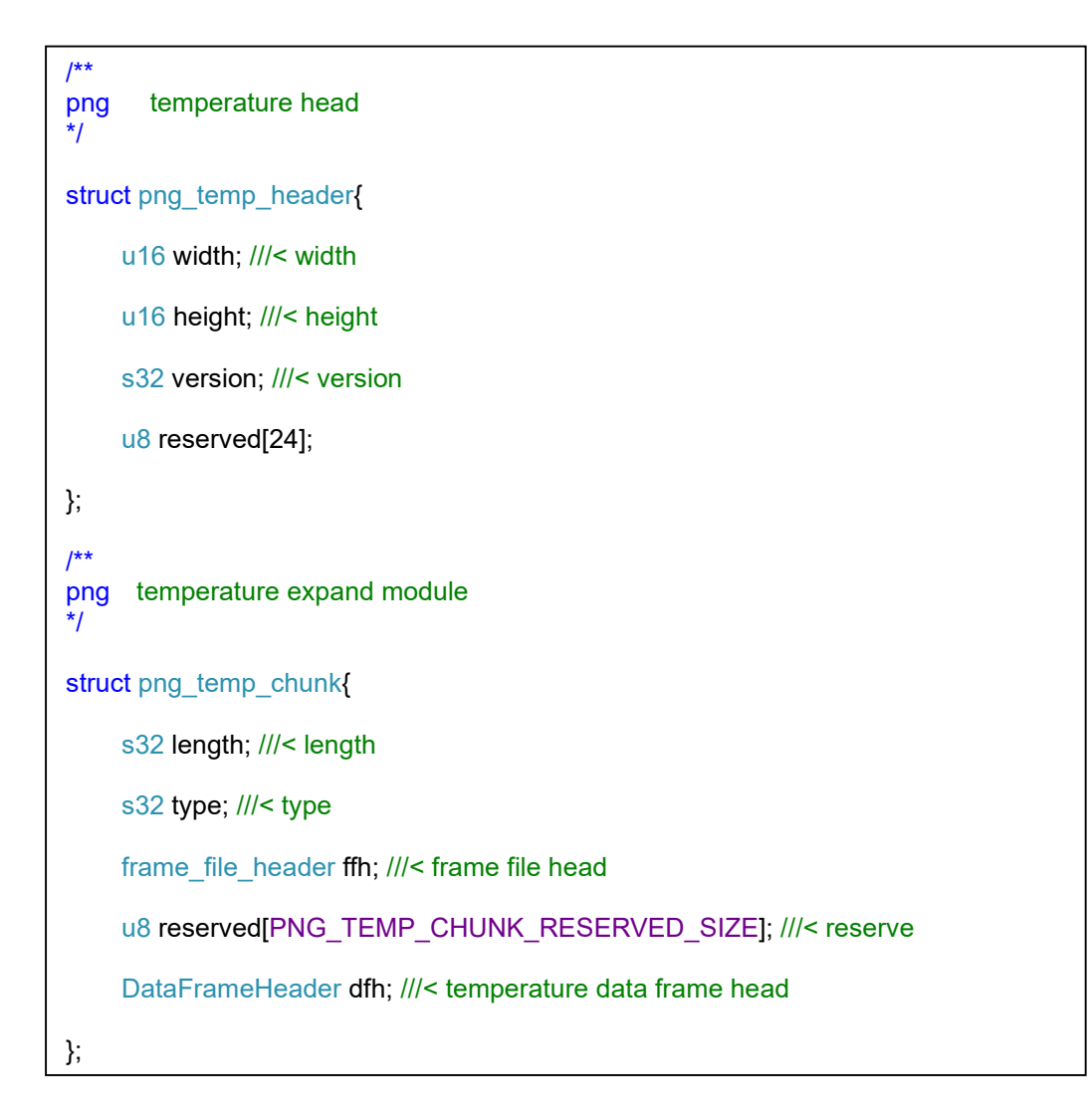

## 5.4 Multi-frame temperature data stream file format

We save multi-frame temperature by adding multi-frame temperature data at the end of the standard bmp file. The user can read the bmp file header from the head of the stream file to get the data width and height, and further obtain the temperature data of each frame. The binary layout of the temperature stream file is as follows:

| Temperature stream file binary layout       |              |  |
|---------------------------------------------|--------------|--|
| Content                                     | Size (bytes) |  |
| Bmp file header                             | 64           |  |
| Bmp data area                               | Pixels*4     |  |
| Reserved area, temperature measuring object | 1024         |  |

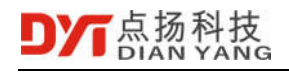

| Temperature stream file binary layout |          |  |
|---------------------------------------|----------|--|
| Stream file header                    | 128      |  |
| Frame 0 of the frame                  | 128      |  |
| 0th frame data area                   | Pixels*2 |  |
| Frame 1 frame header                  | 128      |  |
| Frame 1 data area                     | Pixels*2 |  |
| Repeat the xth frame                  |          |  |

| <pre>typedef struct _stream_file_header{</pre>                                                                                                 |                             |  |
|----------------------------------------------------------------------------------------------------|-----------------------------|--|
| char camera_id[32];                                                                                                    | ///< Camera serial number   |  |
| s64 captured_time;                                                                                                    | ///< shooting time          |  |
| u16 width;                                                                                                    | ///< data width             |  |
| u16 height;                                                                                                    | ///< data height            |  |
| FixInfo fix_info;                                                                                                    | ///< correction information |  |
| u16 fps_num;                                                                                                    | ///< frame rate numerator   |  |
| u16 fps_den;                                                                                                    | ///< frame rate denominator |  |
| u32 frame_count;                                                                                                    | ///< frame number           |  |
| u8 palette;                                                                                                    | ///< color palette          |  |
| u8 pad;                                                                                                    |                             |  |
| <pre>s16 record_ratio; ///&lt; recording rate, &gt;0 saves one frame every how many frames; &lt;0 saves one frame every how many seconds</pre> |                             |  |
| }stream_file_header;                                                                                                    |                             |  |

## 6 Error code description

| Error Name              | Error code | Description                     |
|-------------------------|------------|---------------------------------|
| YET_None                | 0          | normal                          |
| YET_Undefined           | -1         | Undefined                       |
| YET_NotImplemented      | -2         | Not implemented                 |
| YET_NotSupported        | -3         | not support                     |
| YET_InvalidState        | -4         | Invalid state                   |
| YET_SDKUninited         | -10        | Uninitialized                   |
| YET_InvalidHandle       | -11        | Invalid handle                  |
| YET_NoMemory            | -12        | No memory available             |
| YET_NoHandle            | -13        | No handle available             |
| YET_PreviewOpenBuffer   | -14        | Preview failed to open buffer   |
| YET_PreviewOpenInput    | -15        | Preview open input failed       |
| YET_PreviewOpenDisplay  | -16        | Preview open display failed     |
| YET_PreviewRecoverBegin | -17        | Preview auto recovery begins    |
| YET_PreviewRecoverEnd   | -18        | Preview automatic recovery ends |
| YET_SocketOpen          | -100       | Socket open failed              |
| YET_SocketConn          | -101       | Socket connection failed        |
| YET_SocketSend          | -102       | Socket failed to send           |
| YET_SocketRecv          | -103       | Socket reception failed         |
| YET_SocketData          | -104       | Socket data is wrong            |
| YET_FileOpen            | -201       | File open failed                |
| YET_FileWrite           | -202       | File write failed               |
| YET_FileRead            | -203       | File read failed                |
| YET_FileType            | -204       | Incorrect file type             |
| YET_InvalidPngData      | -205       | Invalid png data                |
| YET_FfmpegDecode        | -301       | Ffmpeg decoding failed          |
| YET_FfmpegMuxOpen       | -302       | Ffmpeg muxer open failed        |
| YET_FfmpegMuxWrite      | -303       | Ffmpeg muxer write failed       |
| YET_FfmpegMuxClose      | -304       | Ffmpeg muxer close failed       |